## **RTTY Setup**

Up

One-Time Setup

RTTY Setup

Contest Setup

You can download this section as an Acrobat Reader file here.

There are some specific one-time items needed to be done for RTTY contesting within WriteLog. This section will identify them for you.

To access the setup sections, open the Rttyrite Window in WriteLog. To access the Rttyrite program, click on the 'RTTY Window' selection under WriteLog's 'Window' on the toolbar:

| W | n <u>d</u> ow  | Help                    |
|---|----------------|-------------------------|
|   | RTTY N         | Vindow                  |
|   | Packet         | Window                  |
|   | Band N         | 1ap Window              |
|   | Band N         | 1ap on <u>2</u> nd VFO  |
| v | QSO E          | ntry Window             |
|   | Edit QS        | SO tool                 |
| ¥ | Band S         | ummary                  |
| - | Check          | Call                    |
| ~ | Super          | check partial           |
| ~ | Search         | and Pounce Memories     |
| - | Rates          |                         |
| ¥ | Beam H         | Headings                |
|   | Netwo          | rked <u>Frequencies</u> |
|   | Net <u>w</u> o | rk Gab                  |
|   | Packet         | Spots                   |
|   | CW Dis         | splay                   |
|   | Skeds          |                         |
|   | Band C         | Changes                 |

Clicking on RTTY Window will open the Rttyrite window in WriteLog that looks like this:

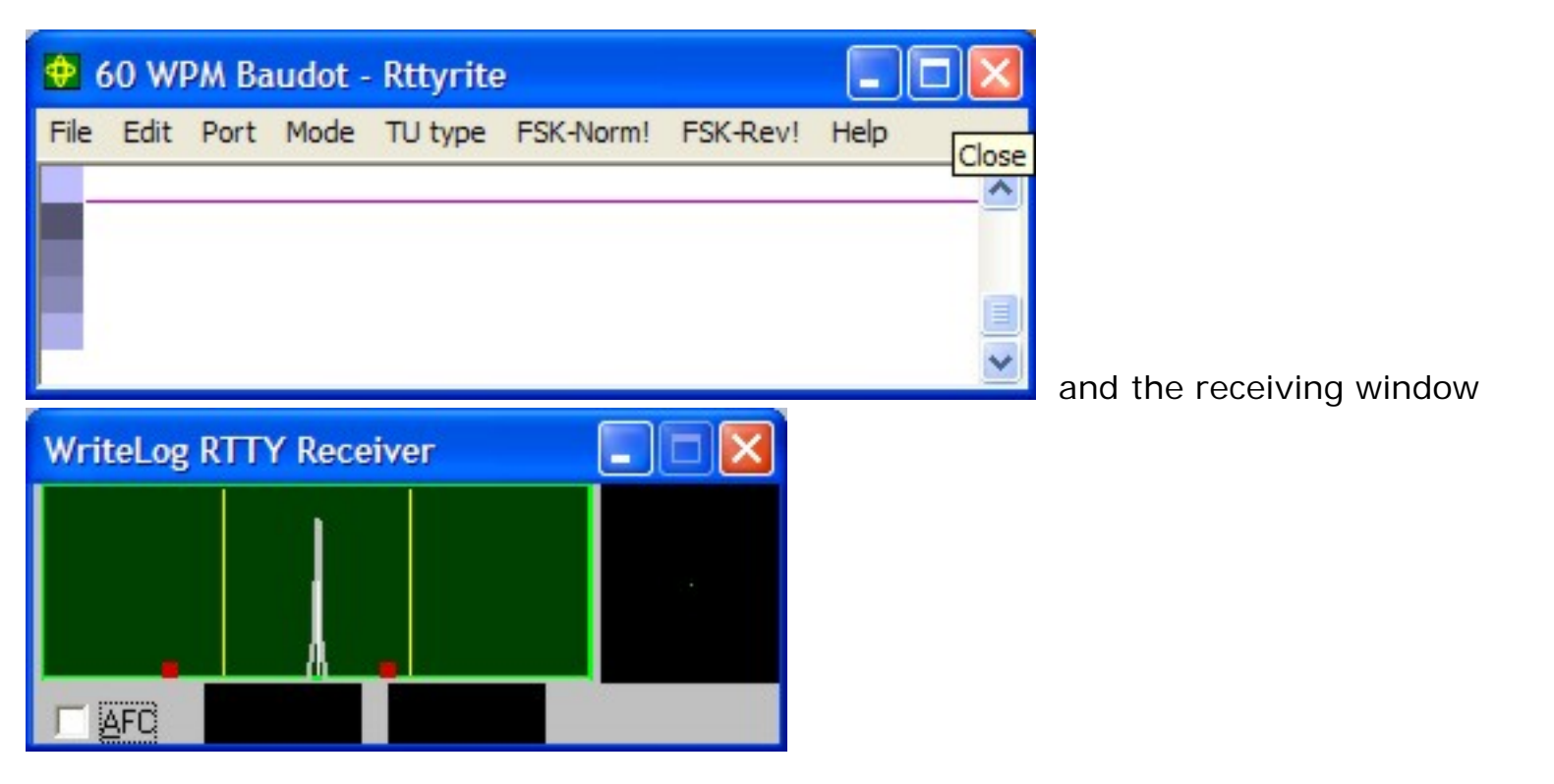

All of the setup occurs with the left Rttyrite window.

To contest in RTTY, one needs to establish the Terminal Unit type (TU Type), the Mode, and, if using FSK, the Port associated with RTTY for the radio communications. We'll cover each in order.

TU Type

Selecting 'TU type' from the Rttyrite toolbar produces the following options:

RTTY Setup

| <u>T</u> U type                                                   | FSK-Norm!          | FSK-Rev! |  |  |  |  |                  |       |  |  |  |  |  |  |
|-------------------------------------------------------------------|--------------------|----------|--|--|--|--|------------------|-------|--|--|--|--|--|--|
| <u>I</u> NC S                                                     | etup               |          |  |  |  |  |                  |       |  |  |  |  |  |  |
| Dumb Terminal Unit                                                |                    |          |  |  |  |  |                  |       |  |  |  |  |  |  |
| <u>P</u> k-232                                                    |                    |          |  |  |  |  |                  |       |  |  |  |  |  |  |
| PCI- <u>3</u> 000                                                 |                    |          |  |  |  |  |                  |       |  |  |  |  |  |  |
| PCI- <u>4</u> 000                                                 |                    |          |  |  |  |  |                  |       |  |  |  |  |  |  |
| DSP-4                                                             | DSP-4100 or DXP-38 |          |  |  |  |  |                  |       |  |  |  |  |  |  |
| P-3 <u>8</u>                                                      |                    |          |  |  |  |  |                  |       |  |  |  |  |  |  |
| <u>K</u> AM<br><u>R</u> ITTY in DOS Window<br>S <u>C</u> S PTC-II |                    |          |  |  |  |  |                  |       |  |  |  |  |  |  |
|                                                                   |                    |          |  |  |  |  | KT4FY Multimodem |       |  |  |  |  |  |  |
|                                                                   |                    |          |  |  |  |  | MMTT             | MMTTY |  |  |  |  |  |  |
| Sound                                                             | Board <u>A</u> FSK |          |  |  |  |  |                  |       |  |  |  |  |  |  |
| Sound                                                             | Board <u>F</u> SK  |          |  |  |  |  |                  |       |  |  |  |  |  |  |
| ✓ Stered                                                          | d AFSK             |          |  |  |  |  |                  |       |  |  |  |  |  |  |
| Stereo                                                            | Sound Board        | I FSK    |  |  |  |  |                  |       |  |  |  |  |  |  |

These are the terminal units that WriteLog supports. Your job is to select which unit you will use for RTTY communications. The selection here shows that WriteLog will use the computer's stereo sound board to produce AFSK.

Many contesters utilize MMTTY as the sound card program for sending and receiving RTTY. WriteLog supports a plug-in for the RTTY program. Don, AA5AU, has a complete section on his RTTY site supporting this installation. If you use, or want to use MMTTY as your RTTY communications program, exit this section and use his by clicking <u>here</u>.

Port

Once you have selected your TNC, the next step is to tell the Rttyrite program which Comm port is used for your Terminal Unit. Select 'Port' from the Rttyrite tool bar. Your options here are:

RTTY Setup

| 😫 60 WPM Baudot - Rttyrite |      |      |                                                                   |         |           |          |      |  |  |
|----------------------------|------|------|-------------------------------------------------------------------|---------|-----------|----------|------|--|--|
| File                       | Edit | Port | Mode                                                              | TU type | FSK-Norm! | FSK-Rev! | Help |  |  |
|                            |      |      | ne<br>0M1<br>0M2<br>0M3<br>0M4<br>0M5<br>0M5<br>0M6<br>0M7<br>0M8 |         |           |          |      |  |  |
|                            |      |      |                                                                   |         |           |          |      |  |  |

Select 'None' if you use a sound card with AFSK. Otherwise, select the Comm port associated with your Terminal Unit or FSK Comm Port using a sound card. I use FSK on a sound card with RTTY and my communications port is COM5 as shown above.

Mode

Finally, you need to tell WriteLog which mode of RTTY you will be operating. This is done by selecting 'Mode' from the Rttyrite tool bar. You will have the following selections:

| 💠 60 WPM Baudot - Rttyrite |      |      |                                                                         |                                                                                                    |                                                      |      |      |      |  |  |   |
|----------------------------|------|------|-------------------------------------------------------------------------|----------------------------------------------------------------------------------------------------|------------------------------------------------------|------|------|------|--|--|---|
| Eile                       | Edit | Port | Mode                                                                    | <u>T</u> U type                                                                                                    | FSK-Norm!                                            | FSK- | Rev! | Help |  |  |   |
|                            |      |      | ✓ 45 b<br>50 b<br>57 b<br>75 b<br>110<br>BPS<br>QPS<br>QPS<br>QPS<br>QW | paud ( <u>6</u> 0 W<br>paud Baudo<br>paud ( <u>7</u> 5 W<br>paud ( <u>1</u> 00<br>baud <u>A</u> sci<br>K<br>K <u>U</u> SB<br>K <u>U</u> SB | /PM) Baudot<br>ot<br>/PM) Baudot<br>WPM) Baudot<br>i |      |      |      |  |  |   |
|                            |      |      |                                                                         |                                                                                                    |                                                      |      |      |      |  |  | > |

WriteLog defaults to 45-baud, so for contesting, you'll do fine here. If you operate other RTTY speeds, select the one you want and your Terminal Unit supports.

IMPORTANT: Once these items are completed, go back to the WriteLog Tool Bar, Select 'Save Configuration...' and save these settings you have done.

You should now be able to copy and send RTTY with WriteLog using these settings.

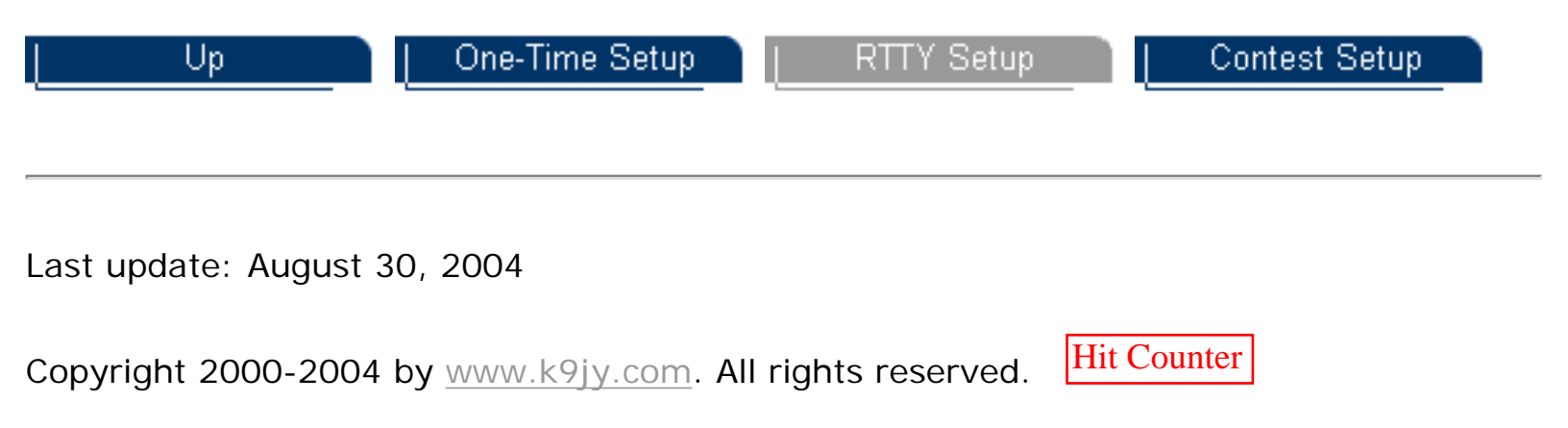